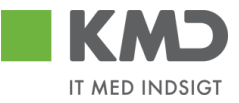

# OPGAVE 0 – BILAGSINDBAKKEN

#### I denne opgave skal du lære bilagsindbakken at kende

*Opgave 0.a – Søgekriterier* 

Se hvad der ligger i disse kriterier;

| Vis: *               | Nye bilag og bilag under behandlin | g ~      |
|----------------------|------------------------------------|----------|
| Bilagstype: *        | Alle 🗸                             |          |
| Arbejde på: *        | Mine bilag                         | ~        |
| Kreditor:            |                                    | <u> </u> |
| EAN Nr:              |                                    | <u> </u> |
| Begræns antal til: * | 500                                |          |
| Søg Ryd Var          | ianter                             |          |

Opgave 0.b - Hvilket view vil du anvende + udarbejde et nyt?

Du har mulighed for at anvende forskellige views og evt. oprette dem selv. Du kan således både ændre antallet og rækkefølgen af kolonnerne;

Vælge view;

View: Simpelt view

Ændre view;

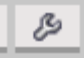

Husk at kigge på fanen 'Præsentation'

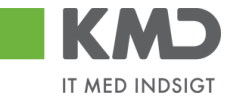

Opgave 0.c -Sortering Sortér kolonnerne

Opgave 0.d – Sæt filter

Du har mulighed for at filtrere i kolonnerne ved at klikke på

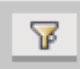

Søg i eksempelvis

- Forfaldsdato
- Kreditornavn
- Fakturanr./Reference
- Beløb
- EAN nr./Tekst
- Kreditornr.

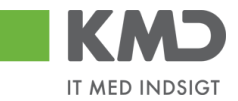

# OPGAVE 1 – E-FAKTURA

## KONTOR OG PAPIR

#### Du skal behandle faktura nr. 856477 fra Kontor og Papir.

Fakturaen konteres på:

Artskonto:

29000000 (Øvrige varekøb)

PSP-element: Vælg et, der hører til din institution.

Godkend fakturaen.

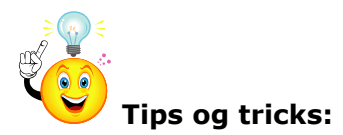

Både i din indbakke og i dit konteringsbillede kan du opsætte kolonnerne som du ønsker. Begge steder skal du klikke på ikonet Indstillinger for at til- og fravælge de kolonner du ønsker vist. Husk du flytter rundt på rækkefølgen af kolonnerne ved brug af disse knapper Den opsætning du laver, kan du gemme og få systemet til at åbne i denne opsætning ved at sætte flueben i Startview

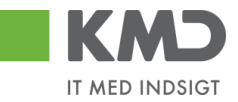

# OPGAVE 2 – E-FAKTURA

### BONNIER PUBLICATIONS INTERNATIONAL

# Du skal behandle faktura nr. 277270726207728 fra Bonnier Publications International.

Fakturaen er betaling for abonnement på "Komputer for Alle".

Husk at åben den vedhæftede scannede faktura (TIF).

| Fakturaen konteres på: |                                         |
|------------------------|-----------------------------------------|
| Artskonto:             | 40000000 (Tjenesteydelser uden moms)    |
| PSP-element:           | Vælg et, der hører til din institution. |

Godkend fakturaen.

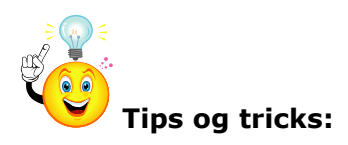

Når du står inde i konteringsbilledet, kan du under fanen se originalbilaget

Personaliser

selv vælge, hvornår og hvordan du vil

#### Personaliser

Her opsætter du dine personlige indstillinger af skærmen og funktioner.

Original bilag vises ikke

Vis original bilaget i bunden af skærmen

OVis original bilaget i et popop vindue/fane

✓ Vis popop vindue i forbindelse med knappen "Videresend"

#### Gem Annuller

Det er også her du afgør, om systemet skal komme med et popop vindue, når du videresender en faktura. KMD anbefaler, at systemet minder dig om, at du skal skrive en besked, når du videresender.

×

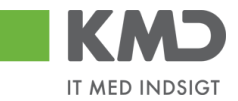

# OPGAVE 3 – E-FAKTURA

## SOCIAL PÆDAGOGISK FORLAG

#### Du skal behandle faktura nr. 345158 fra Social Pædagogisk Forlag.

Fakturaen indeholder flere varelinjer/posteringslinjer, du skal kontere dem alle.

Bemærk at fakturaen skal bogføres med ydelsesmodtager.

| Fakturaen konteres på: |                                 |
|------------------------|---------------------------------|
| Artskonto:             | 29000000 (Øvrige varekøb)       |
| PSP-element:           | Søg efter et til 'abonnementer' |
| Ydelsesmodtagerkode:   | 02                              |
| Ydelsesmodtager nr.:   | 3112999999                      |

Udfør kopiering af konteringsoplysninger til alle posteringslinjer.

Godkend fakturaen.

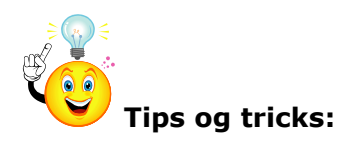

Alle dine handlinger, gemmer systemet i kommentarfeltet. Det er også i det felt, du selv kan vælge at skrive en tekst. HUSK den kan aldrig ændres !

Du kan vælge at få vist Alle meddelelser, Indtastede meddelelser eller Systemmeddelelser

Kommentarer:

| Birthe Decentral ( XYDBIF ) 11.10.2017 09:23:41 CET<br>Undersøges<br>Bilaget er gemt og lagt tilbage |   |  |
|----------------------------------------------------------------------------------------------------|---|--|
|                                                                                                    | • |  |

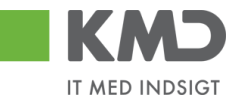

# OPGAVE 4 – E-FAKTURA

### TELENOR

#### Du har modtaget faktura nr. 59740781 fra Telenor.

Fakturaen skal deles med anden organisation, aftal med én kursuskollega om fordeling af fakturaen, og send til denne via "næste agent".

| <b>Step 1</b><br>Foretag opsplitning af posteringslinje.                                                                                                    |                                         |  |  |  |  |  |  |
|----------------------------------------------------------------------------------------------------|-----------------------------------------|--|--|--|--|--|--|
| Din del af fakturaen konteres på:                                                                                                    |                                         |  |  |  |  |  |  |
| Artskonto:                                                                                                    | 49000000 (Tjenesteydelser inkl. moms)   |  |  |  |  |  |  |
| PSP-element:                                                                                                    | Vælg et, der hører til din institution. |  |  |  |  |  |  |
| På linjen til din kursuskollega angives/fremsøges bruger-id i feltet "Næste agent",<br>og der sættes flueben i VS (findes som en kolonne i konteringsbilledet). Du kan<br>også vælge at angive "Næste agent" ved brug af felterne, som findes ovenover<br>konteringslinjerne, men der skal stadig sættes flueben i VS på linjen. |                                         |  |  |  |  |  |  |
| Næste agent                                                                                                    |                                         |  |  |  |  |  |  |
| O Næste org.enhed                                                                                                    |                                         |  |  |  |  |  |  |
| O Næste EAN nr.                                                                                                    |                                         |  |  |  |  |  |  |
| Tilføj evt. kommentar så din kollega ved hvorfor han/hun modtager den.                                                                                                    |                                         |  |  |  |  |  |  |
| Klik på knappen Godkend (din del godkend                                                                                                    | des, og linje 2 videresendes).          |  |  |  |  |  |  |
|                                                                                                    |                                         |  |  |  |  |  |  |

#### **Step 2** Behandl den faktura din kursuskollega har sendt til dig.

Din del af den modtagne faktura konteres som ovenfor.

Godkend fakturaen.

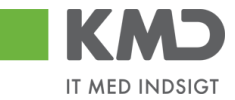

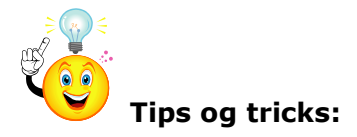

Du får som udgangspunkt vist alle de psp-elementer du er autoriseret til. Derfor findes der forskellige muligheder for at udsøge psp-elementer.

Får du et felt med profitcenter frem, kan du søge på et bestemt profitcenter og kun få vist de psp-elementer, der hører til dette profitcenter.

Du kan også søge på noget af navnet på et psp-element, ved i Betegnelse at skrive \*møder\*. Her vil du få vist alle de psp-elementer, hvor møder indgår.

Der findes forskellige faner med forskellige søgemuligheder under

Yderligere inputhjælp: PSP-element, profitcenter og funktionsområde 🗸

Eksempel på de ovennævnte søgemuligheder:

Alle værdier: Projektstrukturplanelement (PSP-element)

| Søgekriterie        | r                                                 | Personlig værdiliste |
|---------------------|---------------------------------------------------|----------------------|
| Betegnelse:         | ♦ *møder* 🗙 🕏                                     |                      |
| PSP-element:        | ا ا                                               |                      |
| Profitcenter:       | ♦ 2240000000 🗇 📥                                  |                      |
| Funktionsområde:    | <ul> <li>۲</li> </ul>                             |                      |
| PSP Sel.skema:      | ♦ KMDÅBNE □                                       |                      |
| Vis alle:           | ♦ 🖸 🕈                                             |                      |
| 🖌 Begræns antal (   | entries i værdiliste til 500                      |                      |
| Start søgning F     | Resæt                                             |                      |
| Yderligere inputhjæ | elp: PSP-element, profitcenter og funktionsområde | ~                    |

Ved i PSP Sel.skema at vælge KMDÅBNE vises kun de psp-elementer der er aktive i kontoplanen. Dette kan få betydning fremover, hvor I begynder at lukke/spærre forskellige psp-elementer.

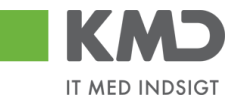

# **OPGAVE 5 – OMPOSTERING**

## PGA. FEJL I ARTSKONTO

#### Du har betalt 1.750,00 kr. for reparation af kopimaskinen.

Fakturaen blev i første omgang fejlagtigt betalt på: Artskonto 29000000 = Øvrige varekøb Reference: 12345678 (fakturanr. fra fakturaen)

Fakturaen skulle have været betalt på: Artskonto 49000000 = Tjenesteydelser med moms

| Du skal nu lave en ompostering: |                                         |  |  |  |  |  |  |
|---------------------------------|-----------------------------------------|--|--|--|--|--|--|
| Reference                       | Find selv en sigende reference          |  |  |  |  |  |  |
| Artskonto:                      | 2900000 Krediteres                      |  |  |  |  |  |  |
| PSP-element:                    | Vælg et, der hører til din institution. |  |  |  |  |  |  |
| Til:<br>Artskonto:              | 4900000 Debiteres                       |  |  |  |  |  |  |
| PSP-element:                    | Vælg et, der hører til din institution. |  |  |  |  |  |  |

Opret omposteringsbilag (bogfør).

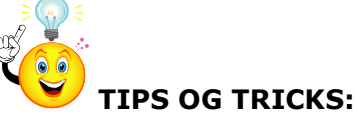

Reference

Tekst \*

Tekst og reference vises i Bilagsforespørgslen, så tænk over hvad du skriver i disse

felter.

Ompostering kan startes mange steder fra. Bla. fra rapporten posteringsforespørgsel, bilagsforespørgsel, betalingsplaner og fra skabeloner.

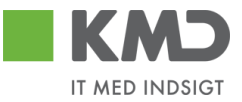

# OPGAVE 6 – OMPOSTERING MED VIDERESENDELSE

#### Du har betalt 8.000,00 kr. for kurset 'Samarbejde på tværs'.

Fakturaen skulle have været delt med din nabo institution og skal derfor omposteres og videresendes. Aftal "Næste agent" med én kursuskollega.

| <b>Step 1</b><br>Du skal nu lave en or<br>Reference: | mpostering med videresendelse.<br>Find selv en sigende reference                                |
|------------------------------------------------------|-------------------------------------------------------------------------------------------------|
|                                                      |                                                                                                 |
| Artskonto:                                           | 49000000 (Tjenesteydelser inkl. moms)                                                           |
| Kredit                                               | 4.000,00 kr.                                                                                    |
| PSP-element:                                         | Vælg et, der hører til din institution.                                                         |
| Artskonto:                                           | EFAK1 (Via EFAK1 fortæller du din kollega, at han/hun også<br>skal vælge en artskonto med moms) |
| Debet                                                | 4.000,00 kr.                                                                                    |
| Påsæt egen brugerid                                  | i "Næste agent" på <i>din</i> posteringslinje.                                                  |

Påsæt kursuskollegas brugerid i "Næste agent" for øvrig posteringslinje. Opret omposteringsbilag

#### Step 2

Efter videresendelse, behandler du dét bilag, som du modtager i indbakken fra én kursuskollega.

Din del af den modtagne faktura konteres som ovenfor.

Godkend omposteringsbilaget

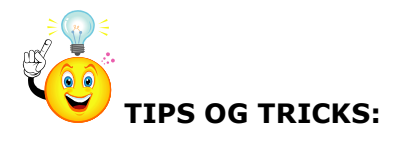

| Debet total:           | (    | 0,00 |        |
|------------------------|------|------|--------|
| Kredit total:          | (    | 0,00 |        |
| Fors kel:              | 0,00 | [    | Beregn |
| Beløb til godkendelse: | (    | 0,00 |        |
| Valuta:                | DKK  |      |        |

Et omposteringsbilag kan ikke bogføres, såfremt det ikke går i nul

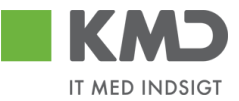

# OPGAVE 7 – UDGIFTSBILAG

# Hvis der ikke modtages en elektronisk faktura, kan der udbetales beløb via manuelle udgiftsbilag.

| <b>Step 1</b><br>Udgiftsbilaget konteres på: |                                            |
|----------------------------------------------|--------------------------------------------|
| Kreditor:                                    | 3103829819 Debitors cpr.nr.                |
| Reference:                                   | Dagsdato+xxx(xxx=de tre sidste i brugerID) |
| Artskonto:                                   | 22000000 (Fødevarer)                       |
| PSP-element:                                 | Vælg et, der hører til din institution     |

Opret udgiftsbilag.

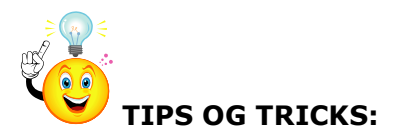

Har du flere kreditorer, der skal have udbetalt **samme ydelse**, kan du klikke på fanen Flere kreditorer og indtaste dine kreditorer i listen.

Husk at du I mange felter kan vælge den indsatte værdi som standardværdi. Højreklik i feltet og nedenstående skærmbillede fremkommer. Vælg 'Brugerinstillinger' og herefter 'Anvend altid denne værdi som

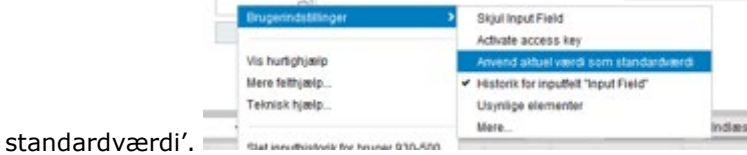

Når du ikke ønsker værdien mere højreklikkes igen i feltet, og der vælges 'Forkast standardværdi'. Du kan også selv godkende en linje, og videresende en anden linje.

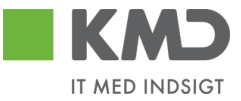

# OPGAVE 8 - BILAGSFORESPØRGSEL

#### Der er to Bilagsforespørgsler:

#### Indhold

- Søg andre bilag
- Søg om posteringsbilag

Søg andre bilag er søgning på fakturaer/udgiftsbilag Søg omposteringsbilag er søgning udelukkende på omposteringsbilag

#### Søg andre bilag:

| Søg Ryd                                                                                                    |                                |                                                                                                    |
|----------------------------------------------------------------------------------------------------|--------------------------------|----------------------------------------------------------------------------------------------------|
| Generelle søgekriterier                                                                                                    |                                |                                                                                                    |
| <ul> <li>Registreringsdato</li> <li>Behandlingsdato</li> <li>Udbetalingsdato</li> <li>Regnskabsår:</li> <li>2017</li> <li>EAN Nummer:</li> <li>Kreditor::</li> <li>Image: Second Second Se</li></ul> | Til:     20.11.2017       Til: | <ul> <li>Brugerid</li> <li>Org. enhed</li> <li>Hele kommunen</li> <li>Stedfortr. for</li> <li>Stedfortr. for mig</li> <li>Begræns antal til:</li> </ul> |
| Reference:                                                                                                    | Til:                           |                                                                                                    |
| Fakturadato:                                                                                                    | Til:                           |                                                                                                    |
| Beløb: 0,00                                                                                                    | Til: 0,00                      |                                                                                                    |
| Fakturabilag:                                                                                                    | Til:                           |                                                                                                    |
| Udvidede søgekriterier                                                                                                    |                                |                                                                                                    |

Som udgangspunkt står udsøgningen til dit eget brugerid, men det kan du blanke, og så søger du på hele kommunen. Du kan udsøge på alle de kriterier der er vist. Under Udvidede søgekriterier er der mulighed for yderligere afgrænsninger.

Når du har foretaget udsøgningen, fremkommer følgende billede

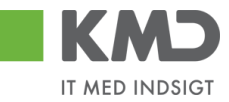

| andre bilag         |                 |                |                  |             |                 |              |          |            |                 |                   |                 |            | <u></u>        |
|---------------------|-----------------|----------------|------------------|-------------|-----------------|--------------|----------|------------|-----------------|-------------------|-----------------|------------|----------------|
| lvidede søgekriteri | er              |                |                  |             |                 |              |          |            |                 |                   |                 |            |                |
| lagsoversigt        |                 |                |                  |             |                 |              |          |            |                 |                   |                 |            |                |
| View: * birthe      | ♥ Eksp          | ort_ Vis bilag | Vis Indkøbsordre | Vis brugere |                 |              |          |            |                 |                   |                 |            | 7 8            |
| Aktuel bilagsst     | Bogførings dato | Forfaldsdato 🔺 | Forfald          | Kreditor    | Kreditornavn    | R e feren oe | Beløb    | FIBilag    | Bilagstoptekst/ | Fakturabilag      | indkøbsordrenr. | Bilagstype | Vedhæftet dok. |
|                     | 23.11.2016      | 23.11.2016     | 5                | 5000075     | Dorte Hansen    | 23.11.2016   | 500,00   | 5100018857 |                 | 5105815554        |                 | RE         |                |
|                     | 22.11.2016      | 30.11.2016     | 5                | 28629680    | Bonnier Publica | 277270726207 | 143,90-  | 5100018875 | 5790002130700   | 5105815572        |                 | RE         |                |
| ۲                   | 22.11.2016      |                | 5                | 28629680    | Bonnier Publica | 277270726207 | 143,90   | 5100018242 | 5790002130700   | 5105814939        |                 | RE         | (D)            |
| ۵                   | 04.11.2016      |                | 5                | 28629680    | Bonnier Publica | 277270726207 | 143,90   | 5100016899 | 5790002130700   | 5105813590        |                 | RE         | (D)            |
| ۵                   | 22.11.2016      | 17.12.2016     | ş                | 86563614    | Kontor og Papir | 857880       | 3.075,16 | 5100018340 | 5790002130700   | 5105815037        |                 | RE         |                |
| ×                   | 22.11.2016      |                | F                | 94156742    | Telenor         | 59740781     | 75,00    | 5100018471 | 5790002130625   | 5105815168        |                 | RE         |                |
| ۵                   | 22.11.2016      |                | 5                | 94156742    | Telenor         | 59740781     | 75,00    | 5100018473 | 5790002130700   | 5105815170        |                 | RE         |                |
|                     | 18.11.2016      |                | 5                | 94156742    | Telenor         | 59740781     | 75,00    | 5100017820 | 5790002130694   | 5105814517        |                 | RE         |                |
| ۵                   | 04.11.2016      |                | 5                | 94156742    | Telenor         | 59740781     | 75,00    | 5100016810 | 5790002130700   | 5105813501        |                 | RE         |                |
| ۲                   | 22.11.2016      | 18.12.2016     | 5                | 86561913    | Netto           | 3817765      | 112,40   | 5100018294 | 5790002130700   | 5105814991        |                 | RE         |                |
| Δ                   | 21.11.2016      |                | ş                | 86561913    | Netto           | 3817765      | 112,40   | 5100017937 | 5790002130700   | 5105814634        |                 | RE         |                |
|                     | 04.11.2016      |                | 5                | 86561913    | Netto           | 3817765      | 112,40   | 5100016910 | 5790002130700   | 5105813601        |                 | RE         |                |
| ×                   | 22.11.2016      |                | 5                | 92986314    | Socialpædagog   | 345158       | 1.266,25 | 5100018428 | 5790002130700   | <u>5105815125</u> |                 | RE         |                |
| Δ                   | 04.11.2016      |                | 5                | 92986314    | Socialpædagog   | 345158       | 1.266,25 | 5100016766 | 5790002130700   | 5105813457        |                 | RE         |                |
|                     | 22.11.2016      | 19.12.2016     | 5                | 86561212    | Coop Danmark    | 207100000059 | 4.118,88 | 5100018537 | 5790002130502   | 5105815234        |                 | RE         |                |
| Û                   | 22.11.2016      |                |                  | 86561212    | Coop Danmark    | 207100000059 | 4.118,88 | 5100018525 | 5790002130700   | 5105815222        |                 | RE         |                |
| ۲                   | 22.11.2016      |                | 5                | 86563614    | Kontor og Papir | 856477       | 89,40    | 5100018381 | 5790002130700   | 5105815078        |                 | RE         |                |
| ۲                   | 18.11.2016      |                | 5                | 86563614    | Kontor og Papir | 856477       | 89,40    | 5100017726 | 5790002130700   | 5105814423        |                 | RE         |                |
|                     | 04.11.2016      |                | 5                | 86563614    | Kontor og Papir | 856477       | 89,40    | 5100016694 | 5790002130700   | 5105813385        |                 | RE         |                |

Ikonerne under Aktuel bilagsstatus betyder følgende:

- Bilaget er endnu ikke bogført
- 蔥 = Bilaget er bogført men endnu ikke betalt
- Bilaget er bogført og betalt. Se endvidere kolonnerne
- Udbetalt til konto

Bilaget er blevet slettet

Under fanen Udvidet søgekriterier, kan du til- og fravælge yderligere søgemuligheder

| Ouvidede søgekinterier                                                       |                          |                                      |            |                     |                     |                |   |    |
|------------------------------------------------------------------------------|--------------------------|--------------------------------------|------------|---------------------|---------------------|----------------|---|----|
| Firmakode: 002                                                               | 20 🗇                     |                                      | -          |                     | Indkøbsordrenr.:    | \$             | C | \$ |
| Forfaldsdato:                                                                | 1                        | Til:                                 | 1          | (kun forudre        | FI Bilag:           | ۵              | Ó | \$ |
| Udbetalingsref:                                                              |                          |                                      |            |                     | Fakturaplan:        | \$             | Ó | \$ |
| Bilagstyper<br>Fravælg alle<br>✓ Faktura ✓ Indkøbso<br>✓ Rykker ✓ Udgiftsbil | ordrebundet faktura 🗹    | Kreditnota<br>Udgiftsbilag (FB60/FB6 | ✓ Indk     | øbsordrebundet kred | itnota              |                |   |    |
| Handling                                                                     |                          |                                      |            |                     |                     |                |   |    |
| Fravælg alle                                                                 |                          |                                      |            |                     |                     |                |   |    |
| ✓ Oprettet ✓ Godke                                                           | endt 🗹 Godkendt n        | nod kreditnota 🗹 Gem                 | t 🗹 Videre | sendt 🗹 Automatis   | k matchet og godker | ndt (IO-bilag) | 1 |    |
| Bilagetørt V Hibag                                                           | jekaidt 🔽 Amist til levi | erandør 🗹 Atvis                      | t ⊻ Slette | Alventer k          | reditnota           |                |   |    |
| Fravælg alle                                                                 |                          |                                      |            |                     |                     |                |   |    |
| Bogført V Forudreg.                                                          | 🗸 Tilbageført √ Sle      | ttet                                 |            |                     |                     |                |   |    |
| Handling foretaget via                                                       |                          |                                      |            |                     |                     |                |   |    |
| Fravælg alle                                                                 |                          |                                      |            |                     |                     |                |   |    |
| 🗹 Rollebaseret Indgang                                                       | I/ERP 📝 Apps             |                                      |            |                     |                     |                |   |    |
|                                                                              |                          |                                      |            |                     |                     |                |   |    |

#### Søg omposteringsbilag:

| Søg Ryd                              |      |      |            |                              |         |   |
|--------------------------------------|------|------|------------|------------------------------|---------|---|
| Generelle <mark>søgekriterier</mark> |      |      |            |                              |         |   |
| Registreringsdato     01.04.2018     | B 1  | Til: | 02.11.2018 | <ul> <li>Brugerid</li> </ul> | 930-500 | D |
| O Behandlingsdato                    | -    | Til: |            | Org. enhed                   |         |   |
| Regnskabsår: 2018                    |      | Til: |            | 🔵 Hele kommunen              |         | _ |
| Reference:                           | -    | Til: |            | O Stedfortr. for             |         |   |
| Beløb:                               | 0,00 | Til: | 0,00       | O Stedfortr. for mig         |         |   |
|                                      |      |      |            | Begræns antal til:           | 500     |   |
|                                      |      |      |            |                              |         |   |

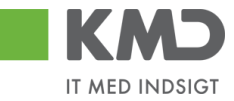

I dette billede er der mulighed for at søge på ovennævnte kriterier. Når søgningen er foretaget fremkommer nedenstående

| Bila | g so versigt        |                      |                       |          |                     |                  |                |            | -              |
|------|---------------------|----------------------|-----------------------|----------|---------------------|------------------|----------------|------------|----------------|
| M    | ew: Standard view 🗸 | Eksport _ Vis bilag  | Vis brugere Om konter |          |                     |                  |                |            | 8              |
|      | Reference           | Bilagstoptekst       | FI Bilag              | Beløb    | Aktuel bilagsstatus | Nuværende bruger | Bogføringsdato | Bilagstype | Vedhæftet dok. |
|      | JANUAR              | Om kontering til SFO | 300000192             | 500,00   | •                   |                  | 05.04.2018     | Z8         |                |
|      | FEBRUAR             | Om kontering til SFO | 3000000193            | 500,00   | 0                   |                  | 05.04.2018     | Z8         |                |
|      | MARTS               | Om kontering til SFO | 300000194             | 500,00   | 0                   |                  | 05.04.2018     | Z8         |                |
|      | OMKONTERINGSFO      | SFO januar           | 300000198             | 1.750,00 | 0                   |                  | 16.04.2018     | Z8         |                |
|      | OMKONTERINGSFO      | SFO februar          | 300000199             | 1.750,00 | •                   |                  | 16.04.2018     | Z8         |                |
|      | OMKONTERINGSFO      | SFO marts            | 300000200             | 1.750,00 | 0                   |                  | 16.04.2018     | Z8         |                |
|      | 22                  | Isjis                | 300000202             | 500,00   | •                   |                  | 22.08.2018     | Z8         |                |
|      | 22                  | Isajfsl              | 300000203             | 1.750,00 | •                   |                  | 22.08.2018     | Z8         |                |

Vær OBS på, at du med fordel kan benytte Reference og Bilagstoptekst som udsøgning/filtrering.

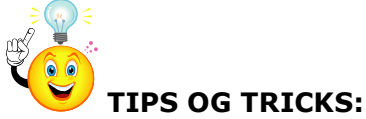

Husk at du kan oprette de faner/underfaner du benytter meget under 'Mine genvej' på forsiden

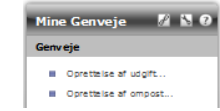

î

Stå i det billede du ønsker gemt og tryk på ikonet 'Tilføj til mine genveje'

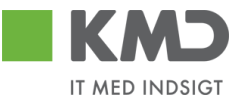

## OPGAVE 9 – STEDFORTRÆDER – LAVES IKKE

Husk at opsætte en stedfortræder for dig, så der altid er en der kan kontere dine bilag i dit fravær.

Stedfortræder opsættes under fanen <sup>Stedfortræder</sup>. Herefter vælges Opret KMD anbefaler at stedfortræder opsættes således:

| Op ret en             | stedfortræderregel                                                                                                    | $\square \times$ |  |  |  |  |
|-----------------------|----------------------------------------------------------------------------------------------------|------------------|--|--|--|--|
| Modtager: *           | 930-501                                                                                                    | Ď                |  |  |  |  |
| Opgaver. *            | KMD OPU S Bilag 🗸 🗸                                                                                                    |                  |  |  |  |  |
| Modtager:<br>Periode: | Modtager: OSkal fast modtage mine opgaver<br>Kan valg frit modtage mine opgaver<br>NB: Modtager skal selv aktivere reglen<br>Periode: ON u og indtil videre |                  |  |  |  |  |
|                       | Startende den                                                                                                    |                  |  |  |  |  |
| _                     | OK                                                                                                    | Annuller         |  |  |  |  |

Modtager = brugerid på den der skal være stedfortræder for dig.

Når stedfortræder oprettes som vist ovenfor, kan stedfortræder altid selv gå ind og vælge dine bilag i bilagsindbakken under Arbejder på. Default står den til Mine bilag, men når du er stedfortræder for en person, kan du vælge denne person i stedet for, eller du kan vælge alle og se både dine egne bilag og den/dem du er stedfortræder for.

| Mine bilag                           | ~ |
|--------------------------------------|---|
| Bilag for Henning Pedersen (930-508) |   |
| Bilag for Winnie Ram skov (930-520)  |   |
| Alle bilag                           |   |
| Mine bilag                           |   |
|                                      |   |

Under fanen stedfortræder kan du altid se, hvem du har opsat som stedfortræder for dig, og hvem du er stedfortræder for:

| Stedfo                      | ortræderregler           |             |                         |                |         |                |             |  |
|-----------------------------|--------------------------|-------------|-------------------------|----------------|---------|----------------|-------------|--|
| Ved                         | lligehold stee           | dfortr      | æder                    | regler         |         |                |             |  |
| Du kan                      | oprette fere sted fortra | æd e rreg k | er for plan             | lagt og ikke   | e-pl    | anlagt fravær  |             |  |
| Kolleg                      | jaer, der er sted        | fortræ      | der for                 | mig            |         |                |             |  |
| Opret                       | Slet Opdater             |             |                         |                |         |                |             |  |
| n Mo                        | dtager                   | Status      | s Min sted fortræder Op |                |         | Opgaver        | Aktivering  |  |
| 930-501 - Sofie Glavid Akti |                          | Aktiv       | Modtag                  |                |         | KMD OPUS Bilag | Inaktiver   |  |
| Kolleg                      | jaer, jeg er stedi       | fortræd     | der for                 |                |         |                |             |  |
| Dpgaveejer                  |                          |             | Status                  | Jeg            | Opgaver |                | Overtagelse |  |
| 930-508 - Henning Pedersen  |                          | Aktiv       | Modtag                  | KMD OPUS Bilag |         |                |             |  |
| 93                          | 0-520 - Winnie Rams      | kov         | Aktiv                   | Modtag         | к       | MD OPUS Bilag  |             |  |
| _                           |                          |             |                         |                |         |                |             |  |

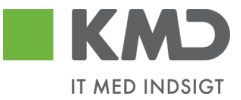